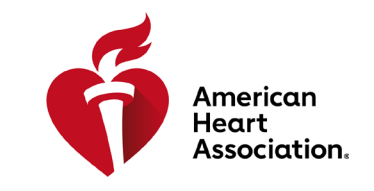

RCP e supporto cardiovascolare di emergenza

#### Riscattare un codice di accesso

\*Nota: i codici di accesso per gli eBook e i video possono essere acquistati dai distributori AHA o rilasciati dai centri di formazione.

- 1. Accedi a eBooks.Heart.org con le tue credenziali di accesso AHA.
- 2. Inserisci il codice di accesso nella casella in alto a sinistra nella pagina.

| eBooks<br>American Heart Association |                                        |                      | Ame Home  | <br>Mensola | ?<br>Aiuto | Carrello     | <u> </u> |
|--------------------------------------|----------------------------------------|----------------------|-----------|-------------|------------|--------------|----------|
| Codice di accesso                    |                                        |                      |           |             | Scar       | ica l'app Re | eader 🛃  |
| Catalogo                             | Cerca<br>Cerca per titolo nel catalogo | Sono<br>Q Filtra per | Categoria |             |            | ~ Cano       | cella    |

3. Una volta inserito il codice, l'eBook o il video sarà aggiunto alla Libreria.

| VOLUNTEER WARNING SIGNS                                                                           | Scegli lingua                               |
|---------------------------------------------------------------------------------------------------|---------------------------------------------|
| eBooks<br>American Heart Association                                                              | Ame Mensola Aiuto Carrello demotest10       |
| Codice di accesso                                                                                 | Scarica l'app Reader 🤳                      |
| Codice accettato: BQJMMMD718ET                                                                    | Data inizio / fine: 2018-10-08 / 2028-09-27 |
| Manuale per operatori ACLS, versione eBook (raccolta) Formato: eBook   ISBN 13: 978-1-61669-525-5 |                                             |
| Manuale                                                                                           |                                             |

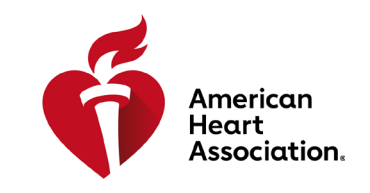

#### RCP e supporto cardiovascolare di emergenza

#### Visualizzazione nel browser o su eBooks.Heart.org

\*Nota: per questa opzione di visualizzazione è necessaria una connessione Internet. I video devono essere visualizzati nel browser, al momento non sono disponibili per il download.

- 1. Accedi a eBooks.Heart.org con le tue credenziali di accesso AHA. Dopo aver effettuato l'accesso, verrai automaticamente reindirizzato alla pagina Libreria.
- 2. Individua nella Libreria l'articolo acquistato che vuoi visualizzare e clicca sul pulsante "Leggi online" (eBook) o "Guarda online" (video) sotto per aprirlo nel browser.

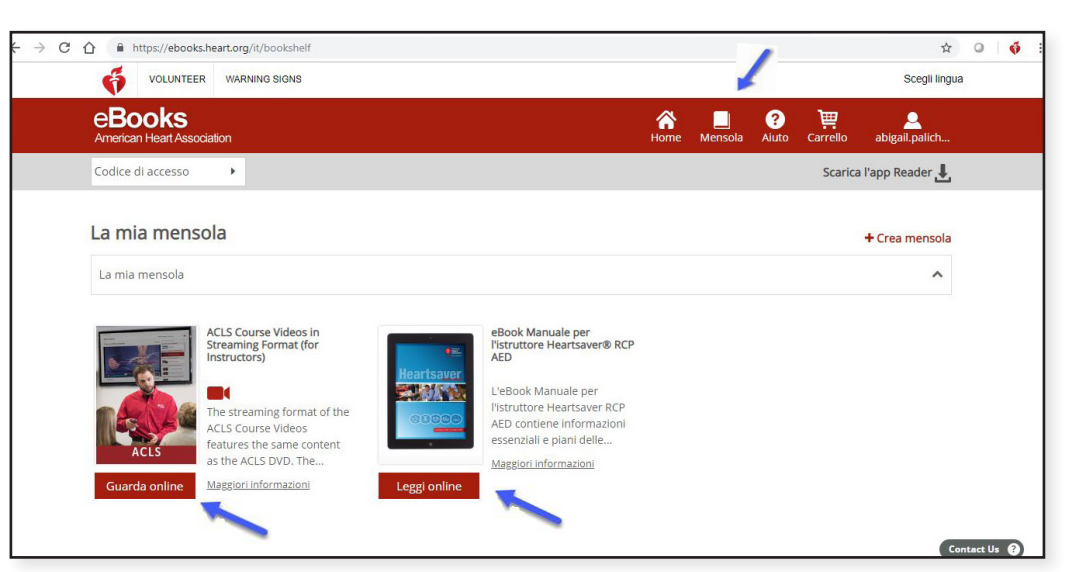

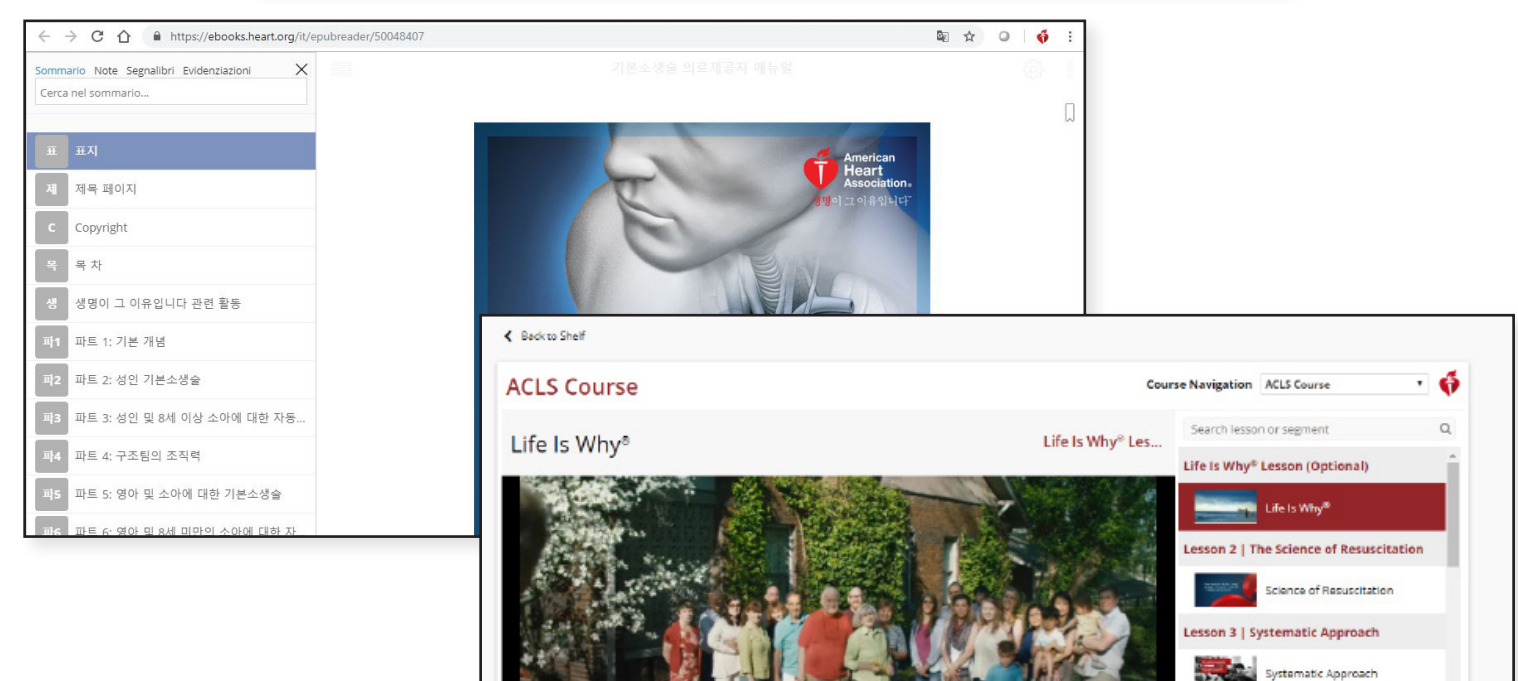

Next Video » Lesson 5 | Airway Management Practice

**o** ::

A | High-Quality BLS Practice 4A | High-Quality BLS | Part 1 4A | High-Quality BLS | Part 2

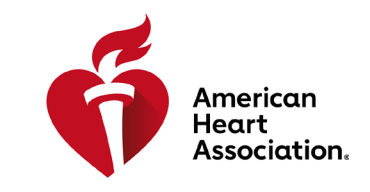

RCP e supporto cardiovascolare di emergenza

### Installazione dell'app per eBook su Windows

- 1. Accedi a eBooks.Heart.org con le tue credenziali di accesso AHA.
- 2. Clicca sul pulsante Scarica l'app Reader in alto a destra nella pagina.
- 3. Segui le istruzioni per installare l'app. Dopo l'installazione, l'icona dell'app comparirà sul desktop.

| eBooks<br>American Heart Association |                                   |            | A<br>Home | <br>Mensola / | ? ↓<br>Aiuto Carrello | <u>_</u><br>Accedi |
|--------------------------------------|-----------------------------------|------------|-----------|---------------|-----------------------|--------------------|
| Codice di accesso                    |                                   |            |           | -             | Scarica l'app Re      | eader 📕            |
|                                      | Cerca                             | Sono       | Categoria |               |                       |                    |
| Catalogo                             | Cerca per titolo nel catalogo 🛛 🔾 | Filtra per | ∨ Tutte   |               | ✓ Cane                | cella              |

### Installazione dell'app per eBook su Mac

- 1. Apri l'applicazione App Store sul tuo dispositivo Mac.
- 2. Cerca AHA eBook nella barra di ricerca nell'angolo in alto a destra.
- 3. Seleziona Ottieni vicino all'icona dell'app.

|                                                            | Featured | Top Charts | Categories | Purchased | Updates | Q aha ebooks |
|------------------------------------------------------------|----------|------------|------------|-----------|---------|--------------|
| Search Results for "aha ebooks"<br>AHA eBooks<br>Education |          |            |            |           |         |              |

4. Dopo il download, l'app apparirà in Applicazioni.

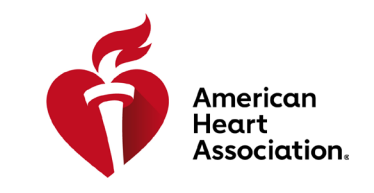

RCP e supporto cardiovascolare di emergenza

### Scarica i titoli degli eBook nella tua Libreria su Windows e Mac

Nota: è possibile scaricare e utilizzare in modalità offline solo gli eBook. Al momento non è possibile scaricare i video.

- 1. Apri l'app per eBook AHA e accedi con le tue credenziali AHA. La libreria sarà automaticamente popolata con tutti i titoli che hai acquistato.
- 2. Per eseguire il download sul computer:

a. nella vista Miniatura, clicca sull'icona grigia Scarica sul titolo che vuoi leggere. L'icona scomparirà quando il download è completo.

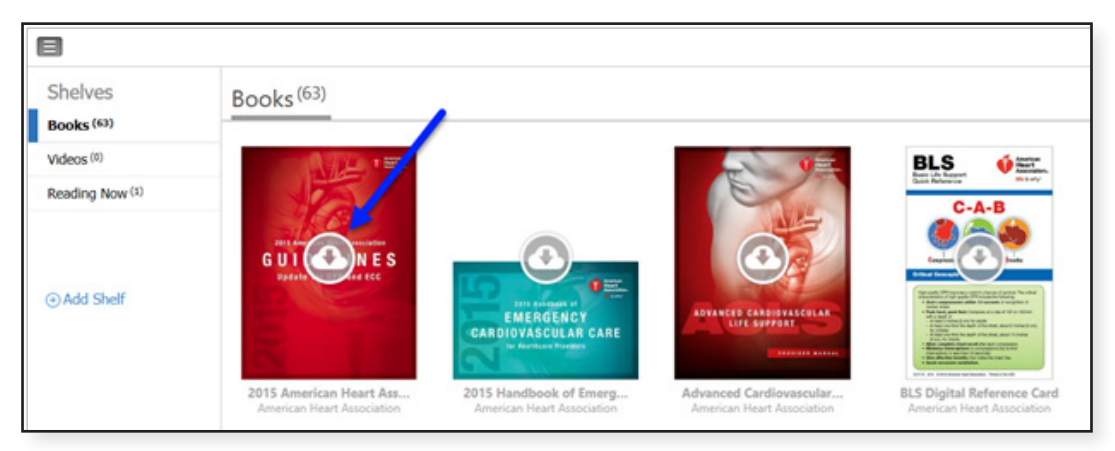

b. Nella vista Elenco, clicca sul pulsante Scarica vicino al titolo. Quando il download è completo, il pulsante avrà la dicitura Leggi.

| 2 AHA           |                                                                                                    | - 0 X                          |
|-----------------|----------------------------------------------------------------------------------------------------|--------------------------------|
|                 |                                                                                                    | Q. Search 🔠 🗉 🔺 -              |
| Shelves         | Books <sup>(63)</sup>                                                                                                    | Set By: Time of Deserition( +) |
| Videos (II)     | Advanced Cardiovascular Life Support Provider Manual, International English  • Now                                        | e Read                         |
| Reading Now (1) |                                                                                                    |                                |
| ©Add Shelf      | 2015 American Haard Association (AAU) Guidefores Update for CPR and ECC efforts.<br>* Deveload                            | Our Constant                   |
|                 | 2015 Handhook et Energency Conferenzalar Care IECO for Healthcare Previders effects (2015 et lendbook et ECO<br>• Downlad | 0 Downland                     |
|                 | ACL3 Sight Reference Card Set (1 of 2)                                                                                    | of Constant                    |

\*Nota: per scaricare gli eBook AHA è necessario un accesso a Internet. Dopo che i libri sono stati scaricati nell'app, l'utente potrà visualizzare il libro offline senza una connessione Internet all'interno dell'app per eBook AHA.

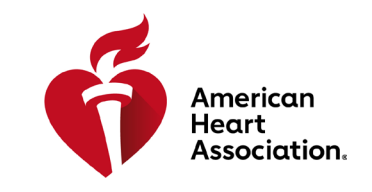

RCP e supporto cardiovascolare di emergenza

### Leggere gli eBook su iPhone e iPad (iOS)

- 1. Apri l'applicazione App Store sul tuo dispositivo e cerca AHA eBook nella barra di ricerca.
- 2. Seleziona Ottieni vicino all'app AHA eBook Reader per scaricare l'app sul dispositivo.

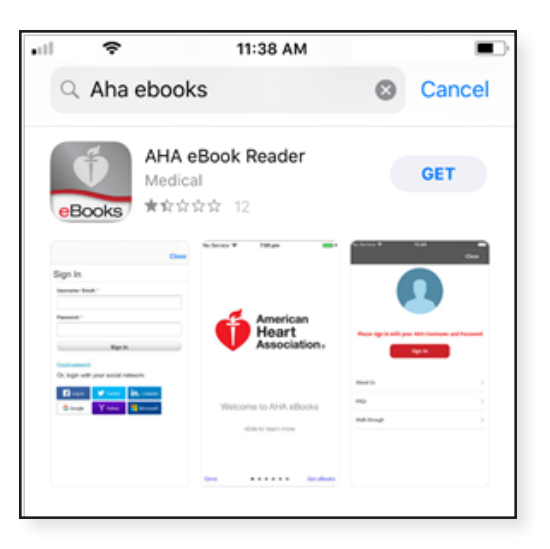

- 3. Apri l'app e accedi al tuo account con le credenziali di accesso AHA. Dopo aver effettuato l'accesso, si aprirà la libreria con i titoli acquistati.
- 4. Tocca sull'eBook che vuoi leggere per scaricare il libro sul dispositivo e visualizzarlo offline.

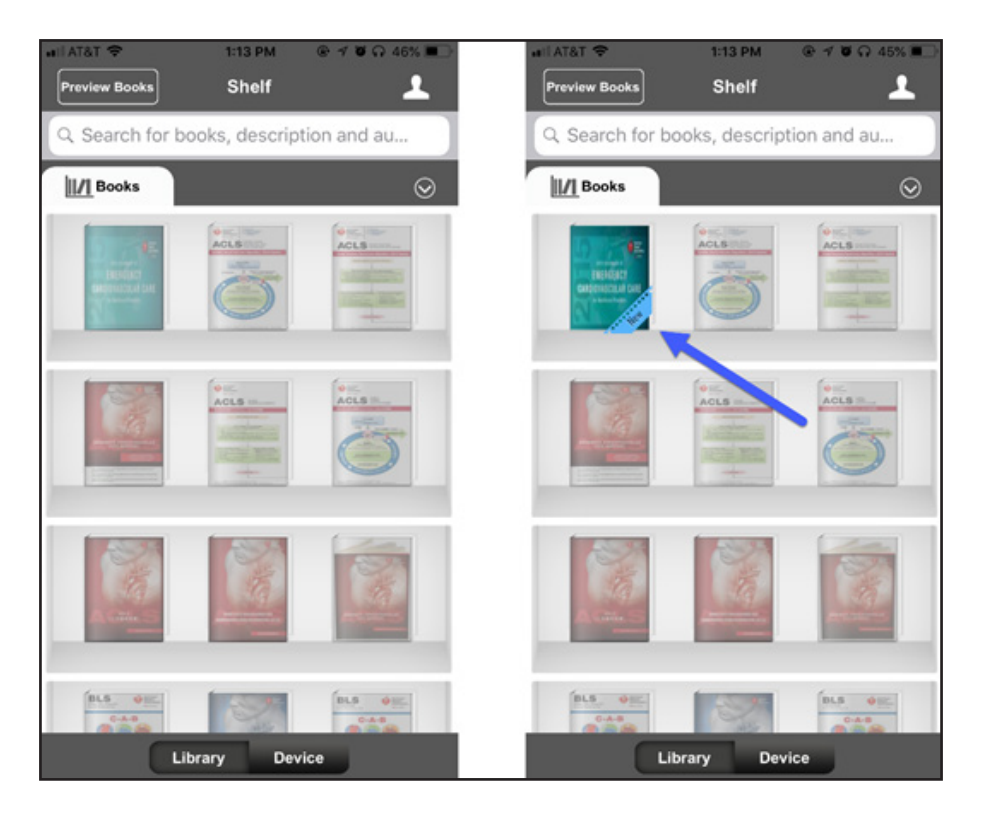

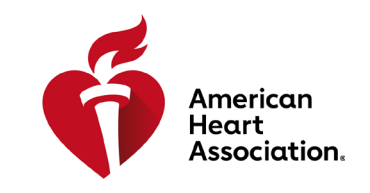

RCP e supporto cardiovascolare di emergenza

### Leggere gli eBook su un dispositivo Android

- 1. Apri l'applicazione Google Play sul tuo dispositivo e cerca AHA eBook nella barra di ricerca.
- 2. Clicca su Installa vicino all'app AHA eBook Reader per scaricare l'app sul dispositivo.

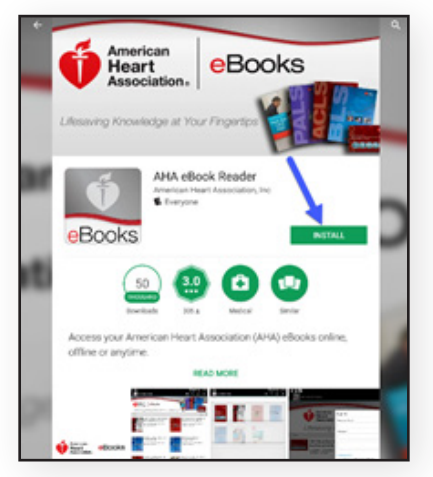

- 3. Una volta installata, apri l'app e accedi al tuo account con le credenziali di accesso AHA.
- 4. Clicca sull'icona Libreria. Questa scheda verrà automaticamente popolata con gli eBook che hai acquistato.
- 5. Tocca sull'eBook che vuoi leggere per scaricare il libro sul dispositivo e visualizzarlo offline.

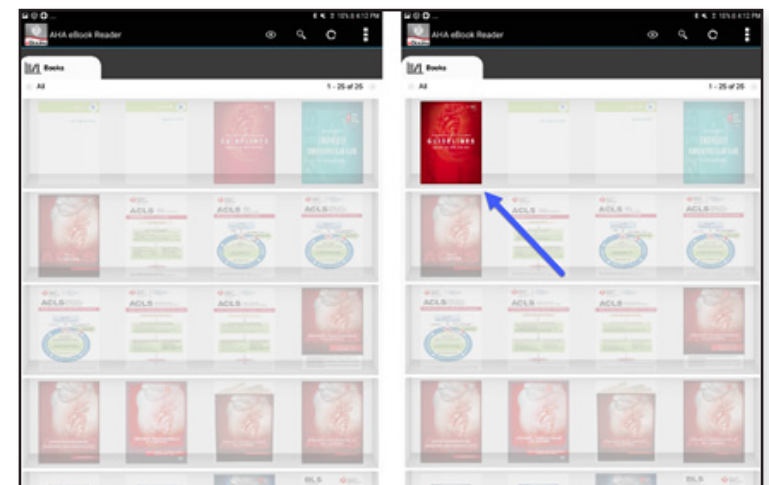

6. Una volta completato il download, tocca sull'eBook per leggerlo.

\*Nota: tutti gli acquisti elettronici devono essere effettuati sul sito web www.eBooks.Heart.org nel browser Internet del dispositivo. Gli acquisti degli eBook AHA NON POSSONO essere effettuati dall'app per eBook AHA. Tutti gli acquisti effettuati su www.eBooks.Heart.org saranno sincronizzati automaticamente con la app per eBook AHA sul tuo dispositivo mobile o desktop all'accesso. Le credenziali dell'account saranno le stesse per il sito www.eBooks.Heart.org e l'app desktop e mobile. Utilizza le stesse credenziali di accesso dell'account creato su www.eBooks.Heart.org per accedere all'account dell'app per eBook AHA per essere sicuro che la sincronizzazione degli acquisti sia effettuata correttamente.